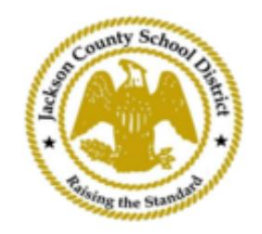

## Направления онлайн-регистрации студентов SAM

Активные родительские учетные записи

Регистрация через онлайн-регистрацию учащихся SAM (OSR) осуществляется полностью через ActiveParent с использованием существующей учетной записи родителя. Все родители должны будут создать учетную запись, если у них нет учетной записи ActiveParent. Прежде чем они смогут создать учетную запись, им понадобится ActiveCode своего ребенка. ActiveCodes будет отправлен по электронной почте родителю/опекуну. Родители могут иметь одну учетную запись для нескольких учеников.

1. Родитель/опекун зайдет на веб-сайт JCSD по адресу www.jcsd.ms. родитель/опекун нажмет «Для родителей», а затем нажмите «ActiveParent».

| County School philad | Jackson County School District<br>Raising the standard |         |             |                      |                                           |
|----------------------|--------------------------------------------------------|---------|-------------|----------------------|-------------------------------------------|
|                      | Our District                                           | Schools | Departments | Vacancies            | For Parents                               |
|                      |                                                        |         |             | For Parents Calendar | My School Bucks<br>Free and Reduced Meals |

2. Далее вы увидите экран ниже. Если у вас уже есть учетная запись ActiveParent, вы можете войти в систему, используя свое текущее имя пользователя и пароль. Если у вас нет учетной записи ActiveParent, нажмите «Создать учетную запись».

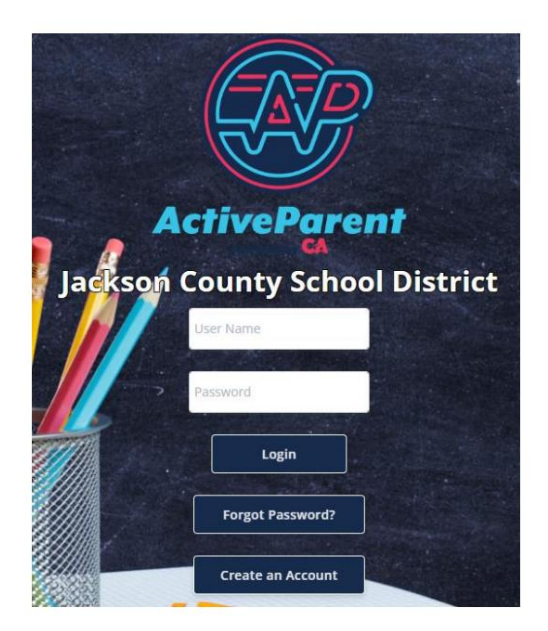

| 3 | <ol> <li>После входа в систему родитель или опекун может выбрать язык, на котором он/ее говорит, в</li> </ol> |
|---|----------------------------------------------------------------------------------------------------|
|   |                                                                                                    |
|   | раскрывающемся списке ниже.                                                                                   |
|   |                                                                                                    |

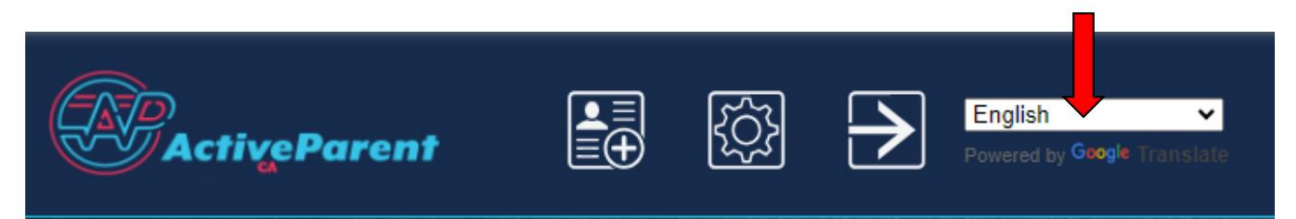

4. Родитель/опекун увидит значок онлайн-регистрации учащегося ниже, в верхнем левом углу, рядом с кнопками «Настройки» и «Выход». Родители должны нажать на значок, изображенный ниже, чтобы начать процесс онлайн-регистрации.

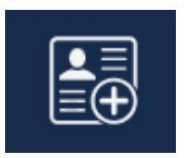

5. Далее родитель/опекун выберет учащегося, которого он хочет зарегистрировать, и нажмите «Начать регистрацию» .

| the state of the second                       | Online Student Re       | gistration |  |  |  |  |  |
|-----------------------------------------------|-------------------------|------------|--|--|--|--|--|
|                                               |                         |            |  |  |  |  |  |
| Please Choose A Student To Begin Registration |                         |            |  |  |  |  |  |
|                                               | Student:                |            |  |  |  |  |  |
|                                               | Please Choose           | ~          |  |  |  |  |  |
|                                               | Have a code to enter? C | lick here. |  |  |  |  |  |
|                                               | Begin Registratio       | on         |  |  |  |  |  |